## How to guide on joining PEPPS WhatsApp Communication Channels

Steps for joining while using mobile Device.

Joining PEPPS WhatsApp Channels.

- **Step 1:** Follow the following link to choose your campus.
- <u>https://pepps.co.za/pepps-whatsapp-channels/</u>

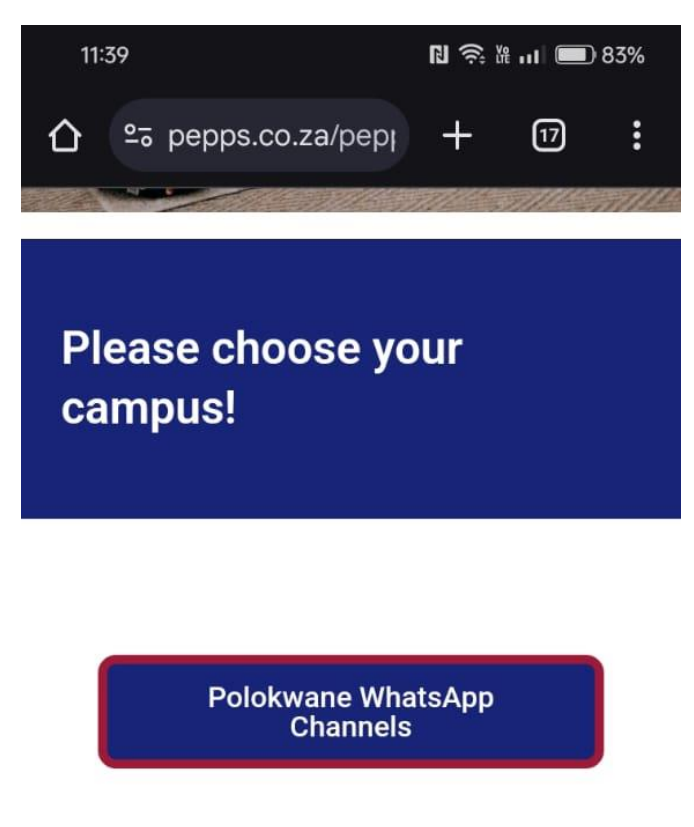

Mokopane WhatsApp Channels

Ga-Ledwaba WhatsApp Channels

Polokwane (Grade R to 12)

 • Step 2: After selecting your chosen Campus scroll down and select the appropriate General Communication link for ECD, Preparatory or College

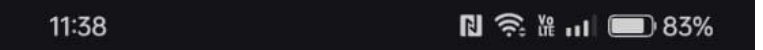

Below, you'll find a collection of WhatsApp Channels sorted alphabetically for your convenience. Click the links to join the groups that interest you:

## PEPPS General WhatsApp Communication Channels

PEPPS Polokwane ECD General Communication

<u>PEPPS Polokwane Preparatory General</u> <u>Communication</u>

PEPPS Polokwane College General Communication

## PEPPS Polokwane ECD WhatsApp Communication Channels

Grade-Specific Groups

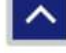

 • **Step 3:** At the top right corner of the screen click on "**Follow**" to join the Communication channel.

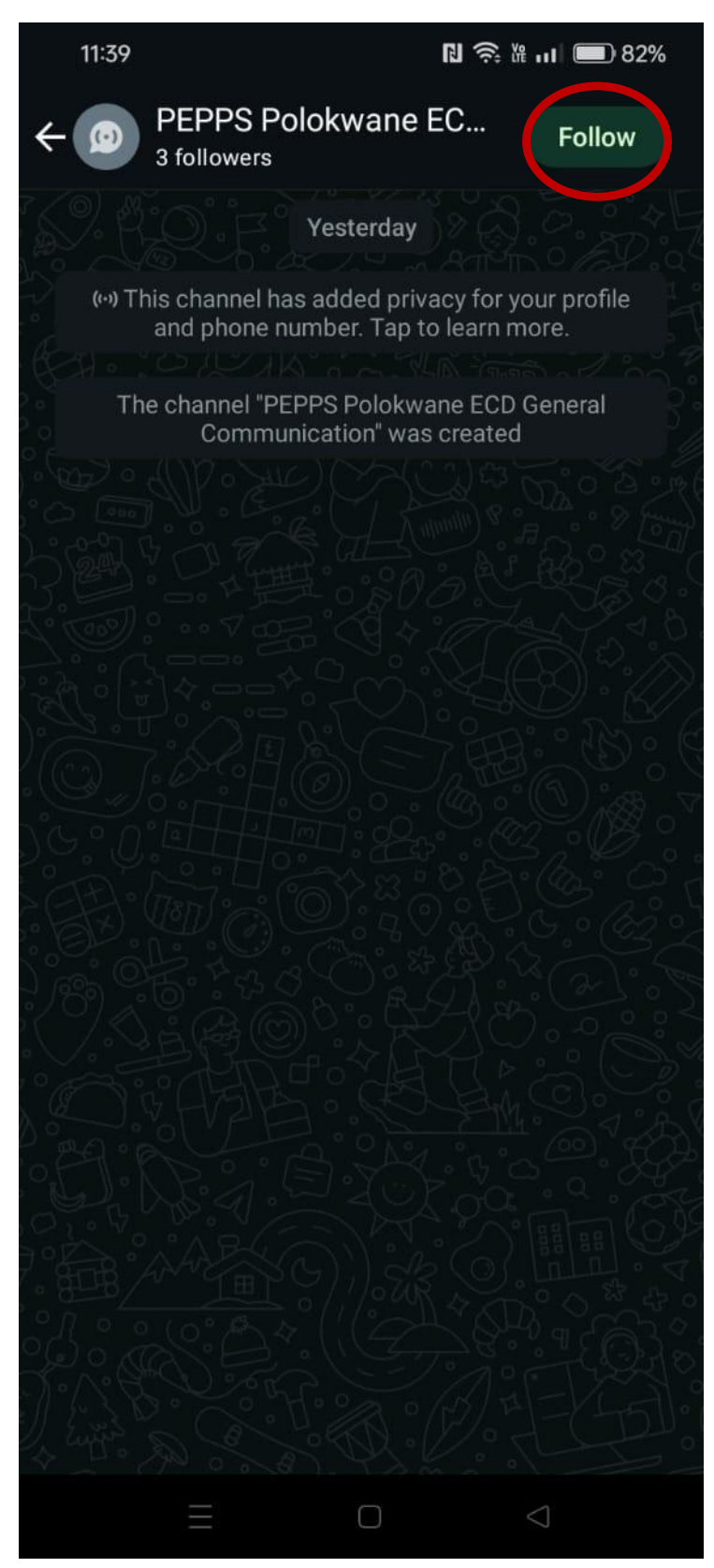

## • Step 4: Turn on Notifications

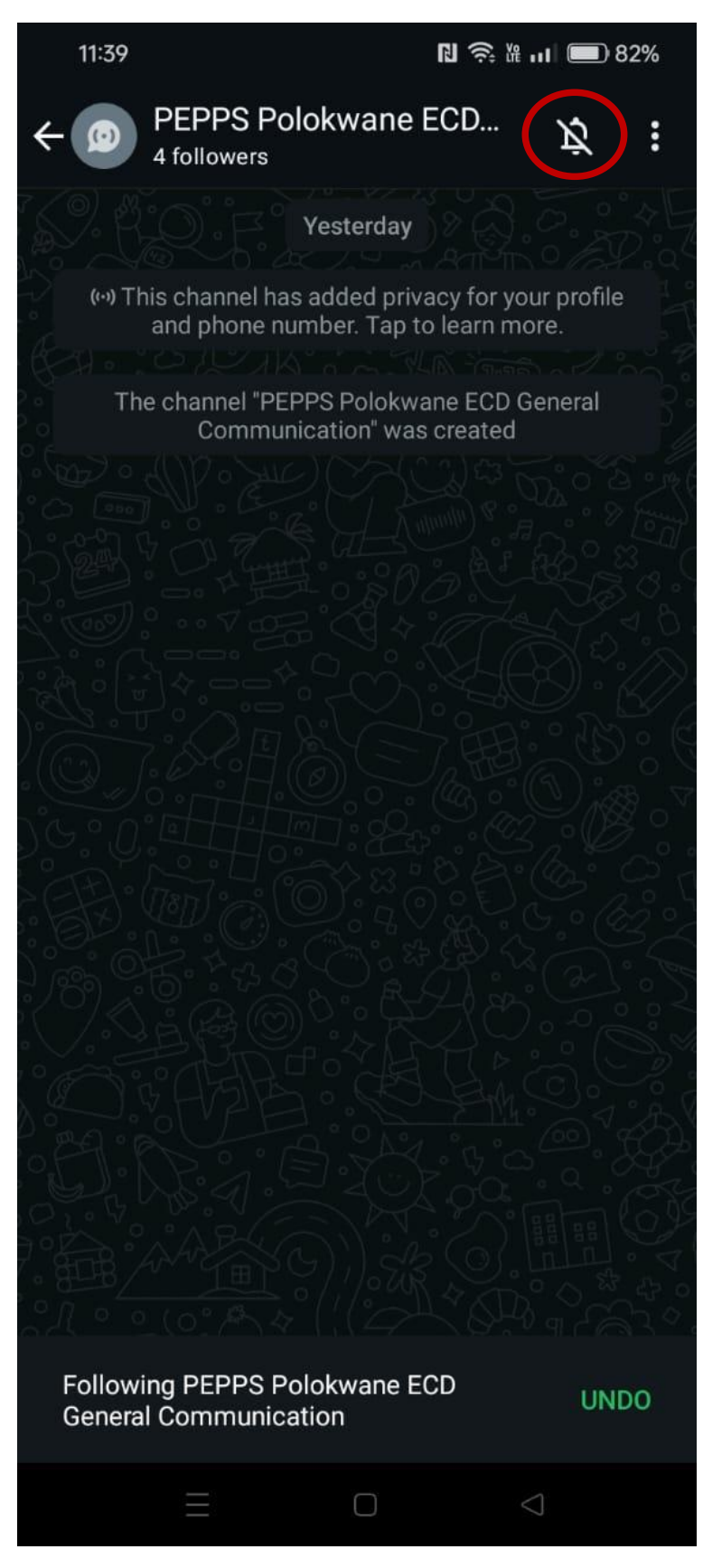

• **Optional Step:** Follow **Step 1** again to get back to the desired Campus page to join a desired "Grade-Specific Groups" or "**Activity Groups**"

If Optional step was followed, ignore further steps

• Step 5: Select the group name at the top of the screen to open the menu

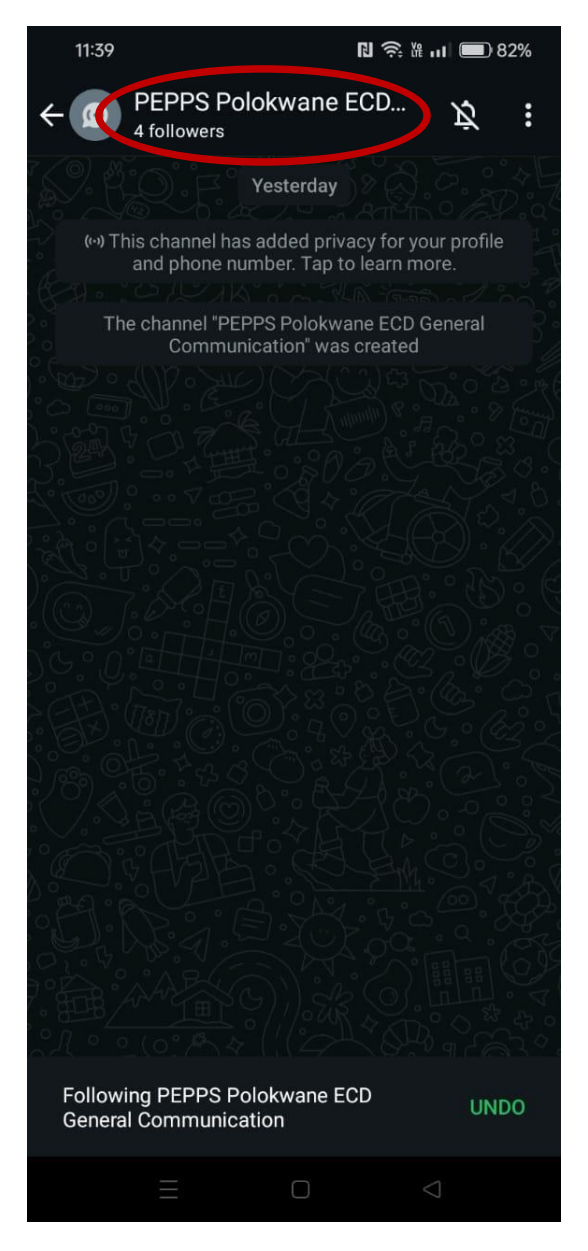

• Step 6: Follow the link at the bottom to return to the Campus select screen

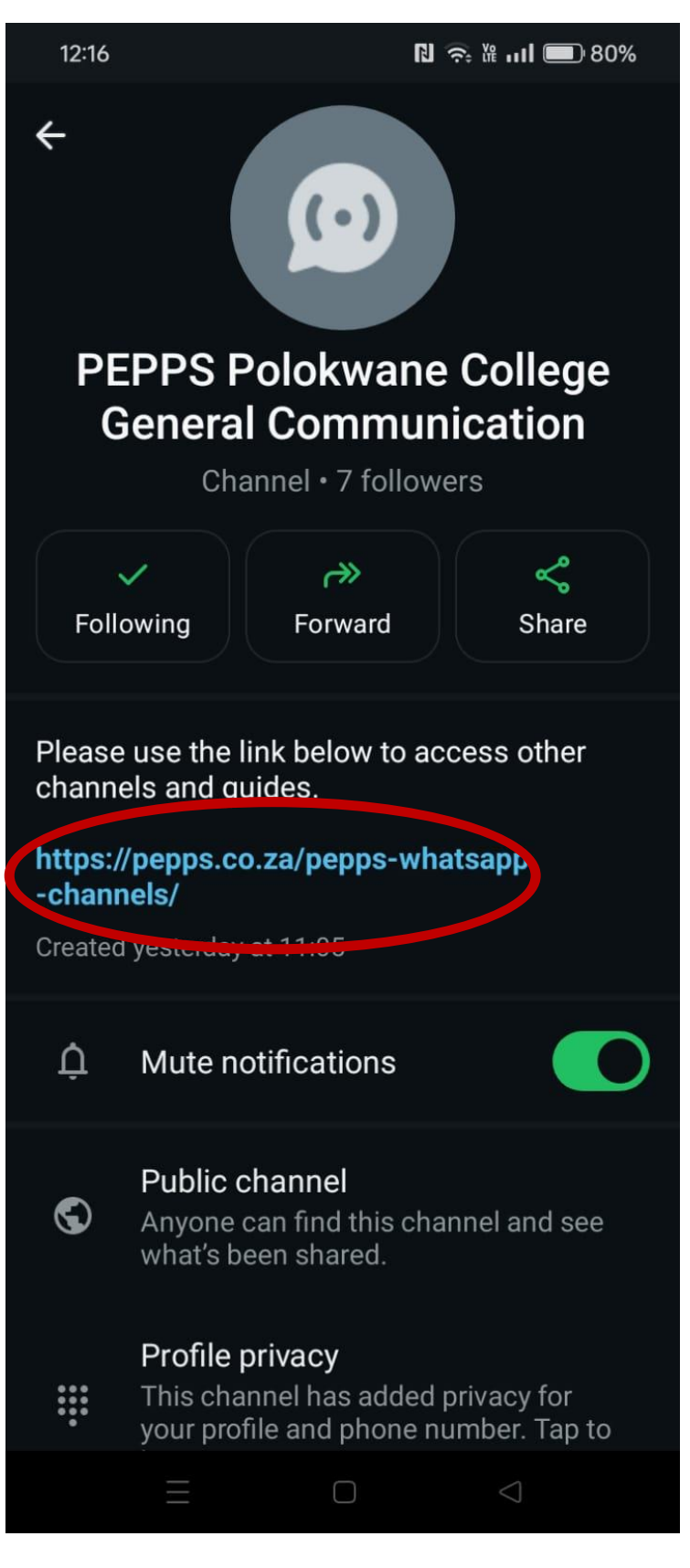